# **ノレノンレ** MAX9850の評価システム/評価キット

#### 概要

MAX9850の評価システム(EVシステム)は、MAX9850 の評価キット(EVキット)、それと対になるMaxim製 コマンドモジュール(CMOD232)インタフェースボード、 およびソフトウェアで構成されます。

MAX9850のEVキットは、ヘッドフォンドライバ内蔵 のヘッドフォンステレオDACのMAX9850を評価する 完全実装および試験済みの表面実装プリント基板(PCB) です。このEVキットは、Sony/Philipsのディジタル インタフェース(S/PDIF)のオーディオソースで駆動 するように設計されており、オプションとして汎用の ディジタルオーディオまたはI<sup>2</sup>S互換の信号を受け付ける ように構成することも可能です。このEVキットは、 アナログ入力信号を接続するためのRCAジャックを備え ています。3.5mmのヘッドフォンジャックによって、 ヘッドフォンをPCBに容易に接続することができます。

Maximのコマンドモジュールインタフェースボード (CMOD232)は、PCのシリアルポートを使ってI<sup>2</sup>Cの 2線式インタフェースをエミュレートすることができ ます。Windows<sup>®</sup> 98/2000/XP対応のソフトウェア (Maximのウェブサイトからダウンロード可能)が、 MAX9850の機能を実行するための使いやすいインタ フェースを提供します。このプログラムはメニュー方式 で、制御ボタンとステータス表示を備えたグラフィカル ユーザインタフェース(GUI)を提供します。

MAX9850のEVシステム(MAX9850のEVCMOD2#) には、EVキットとCMOD232インタフェースボードの 両方が含まれています。すでにコマンドモジュールインタ フェースをお持ちの場合は、MAX9850のEVキット (MAX9850EVKIT#)をお求めください。

WindowsはMicrosoft Corp.の登録商標です。

### 部品リスト \_\_\_\_\_

#### MAX9850のEVシステム

| PART QTY      |                  | DESCRIPTION                                 |  |
|---------------|------------------|---------------------------------------------|--|
| MAX9850EVKIT# | 1 MAX9850 EV kit |                                             |  |
| CMOD232+      | 1                | SMBus/I <sup>2</sup> C interface board      |  |
| AC Adapter    | 1                | 9VDC at 200mA<br>(powers the CMOD232 board) |  |

#はRoHS準拠を表します。

+は鉛フリーおよびRoHS準拠を表します。

#### MAX9850のEVキット

| DESIGNATION | QTY | DESCRIPTION                                                                                         |  |
|-------------|-----|----------------------------------------------------------------------------------------------------|--|
| C1, C2      | 2   | 220µF ±20%, 6.3V tantalum<br>capacitors (C-case)<br>AVX TPSC227M006R0070 or<br>AVX TPSC227M006R0100 |  |
| C3, C4      | 0   | Not installed, capacitors (C-case                                                                   |  |

#### 

特長 \_

- ◆ 単一電源動作:1.8V~3.6V
- ◆ I<sup>2</sup>C対応の2線式シリアルインタフェース
- ◆ 光/電気的S/PDIF入力を選択可能
- ◆ 12MHz水晶発振器を搭載
- ◆ ディジタルオーディオレシーバを搭載
- ◆ 可聴クリック/ポップノイズを排除
- ◆ 使いやすいメニュー方式のソフトウェア
- ♦ 実装および試験済み
- ♦ Windows 98/2000/XP対応ソフトウェアおよび デモPCBを同梱

#### 型番

| PART            | TEMP<br>RANGE          | IC<br>PACKAGE | I <sup>2</sup> C<br>INTERFACE<br>TYPE |
|-----------------|------------------------|---------------|---------------------------------------|
| MAX9850EVKIT#   | $0^{\circ}$ C to +70°C | 28 TQFN       | Not included                          |
| MAX9850EVCMOD2# | $0^{\circ}$ C to +70°C | 28 TQFN       | CMOD232                               |

#はRoHS準拠を表します。

注:同梱のソフトウェアを使用する場合は、EVキットをコン ピュータに接続するためにCMOD232ボードが必要になります。

#### MAX9850のEVキット(続き)

| DESIGNATION                                | QTY | DESCRIPTION                                                             |
|--------------------------------------------|-----|-------------------------------------------------------------------------|
| C5–C8                                      | 4   | 10μF ±20%, 6.3V X5R ceramic<br>capacitors (0805)<br>TDK C2012X5R0J106M  |
| C9–C12, C15–<br>C23, C30, C31,<br>C37, C43 | 17  | 1.0μF ±20%, 6.3V X5R ceramic<br>capacitors (0402)<br>TDK C1005X5R0J105M |
| C13                                        | 1   | 2.2µF ±20%, 6.3V X5R ceramic<br>capacitor (0603)<br>TDK C1608X5R0J225M  |
| C14 1                                      |     | 0.47µF ±20%, 16V X7R ceramic<br>capacitor (0603)<br>TDK C1608X7R1C474M  |
| C24–C29, C35,<br>C44, C45 9                |     | 0.1µF ±20%, 10V X5R ceramic<br>capacitors (0402)<br>TDK C1005X5R1A104M  |

#### \_\_ Maxim Integrated Products 1

本データシートは日本語翻訳であり、相違及び誤りのある可能性があります。設計の際は英語版データシートを参照してください。 価格、納期、発注情報についてはMaxim Direct (0120-551056)にお問い合わせいただくか、Maximのウェブサイト (japan.maxim-ic.com)をご覧ください。

## 部品リスト(続き)\_\_\_\_\_

| DESIGNATION                     | QTY | DESCRIPTION                                                             |
|---------------------------------|-----|-------------------------------------------------------------------------|
| C32, C33, C34,<br>C36, C38, C39 | 6   | 0.01µF ±5%, 25V C0G ceramic<br>capacitors (0603)<br>TDK C1608C0G1E103J  |
| C40                             | 1   | 0.022µF ±10%, 25V X7R ceramic<br>capacitor (0402)<br>TDK C1005X7R1E223K |
| C41                             | 1   | 1000pF ±5%, 50V C0G ceramic<br>capacitor (0603)<br>TDK C1608C0G1H102J   |
| C42                             | 0   | Not installed (0603)                                                    |
| J1                              | 1   | 2 x 10 right-angle female receptacle                                    |
| J2                              | 1   | Digital audio optical receiver<br>Toshiba TORX147L                      |
| J3, J5                          | 2   | Phono jacks, red                                                        |
| J4, J6                          | 2   | Phono jacks, white                                                      |
| J7                              | 1   | Phono jack, yellow                                                      |
| J8                              | 1   | Switched stereo headphone jack<br>(3.5mm dia)                           |
| J9                              | 1   | SMA PC-mount connector                                                  |
| J10                             | 1   | 8-pin header                                                            |
| JU1                             | 1   | Dual-row 6-pin header                                                   |
| JU2                             | 1   | 2-pin header                                                            |
| JU3                             | 1   | 3-pin header                                                            |
| L1                              | 1   | 3.3µH ±10%, 270mA inductor (1812)<br>Coilcraft 1812CS-332XKL            |
| L2                              | 1   | 47μH ±10%, 200mA inductor (1812)<br>Coilcraft 1812LS-473XKL             |
| R1, R2, R3, R13                 | 4   | 1k $\Omega$ ±5% resistors (0603)                                        |
| R4                              | 1   | 47kΩ ±5% resistor (0603)                                                |
| R5                              | 1   | $75\Omega \pm 5\%$ resistor (0603)                                      |
| R6, R7, R8,<br>R12              | 0   | Not installed, resistors (0603)                                         |
| R9, R10                         | 2   | $1k\Omega \pm 5\%$ resistors (0402)                                     |

| DESIGNATION | QTY | DESCRIPTION                                                                                          |  |
|-------------|-----|----------------------------------------------------------------------------------------------------|--|
| R11         | 1   | $3.01k\Omega \pm 1\%$ resistor (0603)                                                                |  |
| R14         | 0   | Not installed, resistor—short (PC trace) (1206)                                                      |  |
| R15         | 1   | 4.7kΩ ±5% resistor (0603)                                                                            |  |
| SW1         | 0   | Not installed                                                                                        |  |
| U1          | 1   | Stereo audio DAC (28 TQFN)<br>Maxim MAX9850ETI+                                                      |  |
| U2          | 1   | 192kHz digital audio receiver<br>(28 TSSOP)<br>Cirrus Logic CS8416-CZZ                               |  |
| U3          | 1   | Level translator (10 µMAX <sup>®</sup> )<br>Maxim MAX1840EUB+                                        |  |
| U4          | 1   | 16-bit, dual-supply bus transceiver<br>(48 TSSOP)<br>Texas Instruments<br>SN74AVCAH164245GR          |  |
| U5          | 1   | Dual/triple voltage microprocessor<br>supervisor (5 SC70)<br>(Top Mark: AFS)<br>Maxim MAX6736XKTGD3+ |  |
| U6, U7      | 2   | 2:1 noninverting multiplexers<br>(6 SC70)<br>Fairchild Semi NC7SV157P6X_NL<br>(Top Mark: VF7)        |  |
| U8          | 1   | Schmitt trigger buffer (5 SC70)<br>Fairchild Semi NC7SV17P5X_NL<br>(Top Mark: V17)                   |  |
| Y1          | 1   | Low-jitter crystal clock oscillator<br>CTS Frequency Controls<br>CB3LV-3C-12.0000-T                  |  |
|             | 3   | Shunts                                                                                               |  |
|             | 1   | PCB: MAX9850 Evaluation Kit#                                                                         |  |

#はRoHS準拠を表します。

### 部品メーカ \_\_\_\_\_\_

| SUPPLIER        | PHONE        | FAX          | WEBSITE               |
|-----------------|--------------|--------------|-----------------------|
| AVX Corp.       | 843-946-0238 | 843-626-3123 | www.avxcorp.com       |
| Coilcraft, Inc. | 847-639-6400 | 847-639-1469 | www.coilcraft.com     |
| TDK Corp.       | 847-803-6100 | 847-390-4405 | www.component.tdk.com |

注:これらの部品メーカに連絡する際は、MAX9850を使用していることをお伝えください。

µMAXはMaxim Integrated Products, Inc.の登録商標です。

### MAX9850のEVキットファイル

| FILE        | DESCRIPTION                                |
|-------------|--------------------------------------------|
| INSTALL.EXE | Installs the EV kit files on your computer |
| MAX9850.EXE | Application program                        |
| UNINST.INI  | Uninstalls the EV kit software             |

## クイックスタート\_\_\_\_

#### 推奨機器

- Windows 98、2000、またはXPを実行するコン ピュータ
- シリアルポート(コンピュータの背面にある9ピンの ソケットです)
- コンピュータのシリアルポートとMaximのコマンド モジュールインタフェースボードを接続するための、 標準的な9ピン、ストレート、オス/メスケーブル(シリ アル延長ケーブル)
- CMOD232コマンドモジュールおよび同梱のACアダ プタ
- 3.0V/100mAのDC電源 x 2
- ・ ヘッドフォン(16Ω以上) x 1
- ・ ディジタルオーディオS/PDIF信号源 x 1

#### 手順

MAX9850のEVキットは、完全実装および試験済み です。以下のステップに従って、ボードの動作を確認し てください。注意:すべての接続が完了するまで、電源 をオンにしないでください。

#### コマンドモジュールのセットアップ

- 1) 2つのスイッチ(SW1)を両方ともonの位置に設定 して、コマンドモジュール上のSDA/SCLのプル アップ抵抗をイネーブルしてください。
- VDD選択用ジャンパのピン1-2間にジャンパプラグ を装着して、コマンドモジュールの動作電圧を3.3V に設定してください。
- コンピュータのシリアルポートからのケーブルを、 コマンドモジュール(CMOD232)インタフェース ボードに接続してください。「ストレート」の9ピン、 オス/メスケーブルを使用してください。EVキット やコンピュータの損傷を防ぐため、物理的形状が ストレートケーブルに似ている9ピンのヌルモデム ケーブルやその他の独自規格インタフェース用 ケーブルを使用しないでください。
- 付属のACアダプタをCMOD232ボードに接続して ください。

### EVキットのセットアップ

- japan.maxim-ic.com/evkitsoftwareから最新バージョンのEVキットソフトウェアの9850Rxx.ZIPを ダウンロードしてください。EVキットソフトウェア はテンポラリーフォルダに保存し、ZIPファイルを 解凍してください。
- テンポラリーフォルダ内のINSTALL.EXEプログラム を実行して、コンピュータにEVキットソフトウェア をインストールしてください。プログラムファイル はコピーされ、アイコンがWindowsのスタート」 <u>すべてのプログラム</u>メニューに作られます。
- ジャンパJU1のピン1-2間にジャンパプラグが装着 されていることを確認して、MAX9850のI<sup>2</sup>Cアド レスが0x20hに設定されていることを確認して ください。
- ジャンパJU2にジャンパプラグが装着されている ことを確認してください。
- 5) 第1の3.0V電源をDVDDおよびそれに対応するGND の各パッドに接続してください。
- 第2の3.0V電源をPVDDおよびそれに対応するGND の各パッドに接続してください。
- S/PDIF信号源をJ2(光)またはJ7(電気)のいずれか に接続してください。
- 8) 16Ωのヘッドフォンペアをヘッドフォンジャック J8に接続してください。
- MAX9850のEVキットの20ピンコネクタと、 CMOD232インタフェースボードの20ピンヘッダ の位置を慎重に合わせてください。両方を静かに 押し付けてください。
- 10) CMOD232のACアダプタを電源コンセントに差し 込んでください。
- 11) 両方の3.3V電源をオンにしてください。
- 12) ステレオオーディオソースをオンにしてください。
- 13) <u>スタート I すべてのプログラム</u>内のアイコンを開い て、MAX9850プログラムを起動してください。
- 14) デバイスが正常に動作していることは、Interface ボックスに「Status: MAX9850 Operational」という テキストが表示されることによって確認することが できます。
- 15) 自動設定によってMAX9850を動作可能な状態に するには、MAX9850ソフトウェアの「Auto Setup」 機能を使用してください。

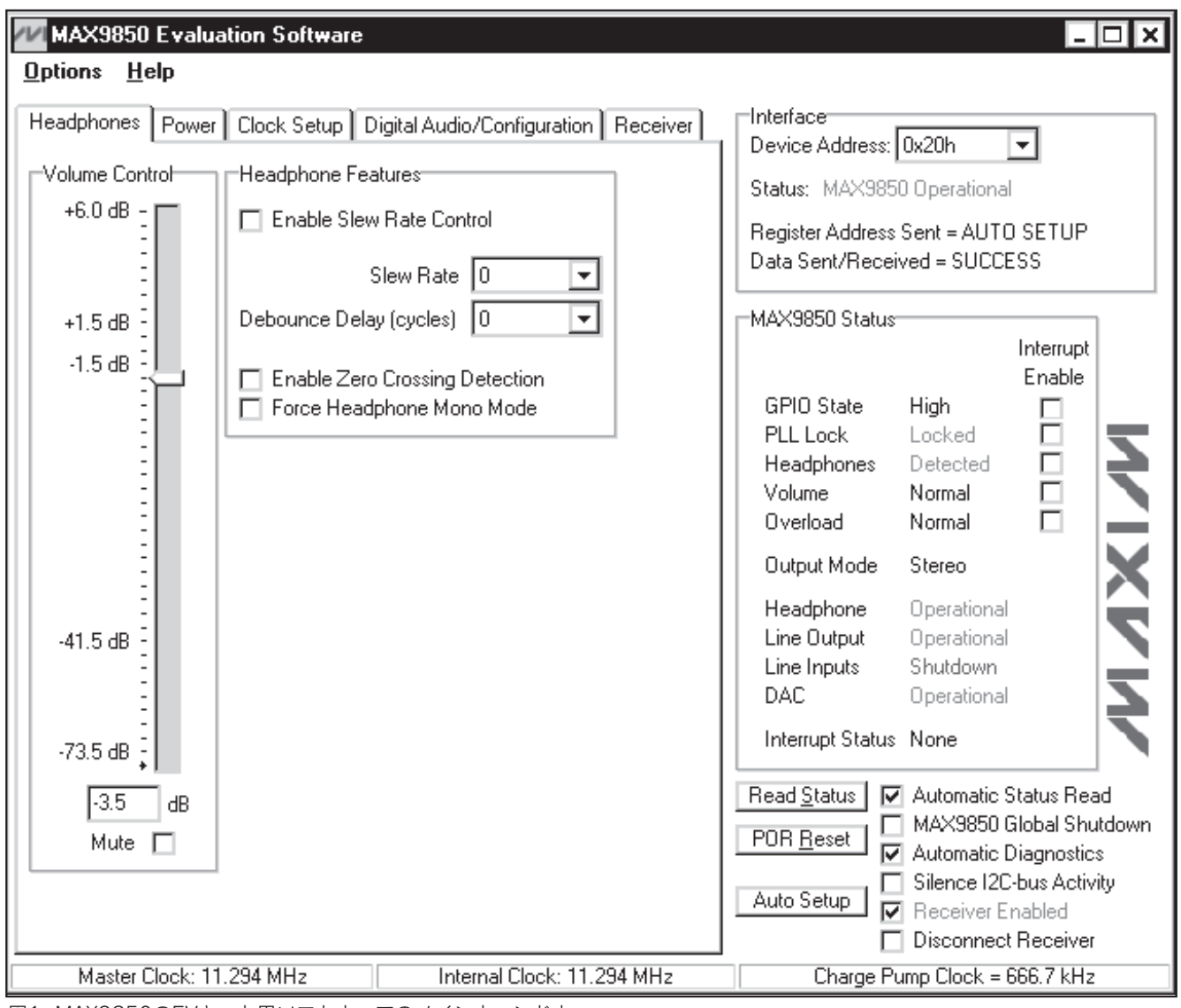

図1. MAX9850のEVキット用ソフトウェアのメインウィンドウ

### ソフトウェアの詳細

**注**:太字の用語はソフトウェア内でユーザが選択可能な 機能およびステータスフラグを示します。

#### ユーザインタフェースパネル

ユーザインタフェース(図1)の操作は簡単です。マウス、 またはタブキーと矢印キーの組み合わせを使用してソフ トウェアを操作します。各ボタンは、コマンドバイトや コンフィギュレーションバイト中の各ビットに対応し ます。それらをクリックすると、MAX9850または搭載 されたS/PDIFレシーバの内部レジスタを更新する正しい I<sup>2</sup>Cの書込み操作が生成されます。 このソフトウェアでは、EVキットの機能が論理的な ブロックに分けられています。Interfaceボックスには、 現在のDevice Address、Register Address Sent、 およびData Sent/Receivedが示されます。このデータ を使って、デバイスが適正に動作していることを確認 します。タブシートを通して、Headphone、Power、 Clock Setup、Digital Audio/Configuration、および Receiverの各機能にアクセスします。MAX9850の 状態と割込み制御には、MAX9850 Statusボックス を通してアクセスします。ステータスバーには、重要な MAX9850のクロック情報が表示されます。

4

Evaluate: MAX9850

## <u>MAX9850の評価システム/評価キット</u>

POR Resetボタンをクリックすると、EVキットはパワー オンリセット状態に戻ります。MAX9850 Global Shutdownチェックボックスをクリアすると、MAX9850 が起動します。Receiver Enabledチェックボックスを オンにすると、レシーバ(U2)が起動します。

MAX9850のEVキット用ソフトウェアには、他にも操作 を容易にするための補助機能があります。Automatic Diagnosticsは、コマンドモジュールボードおよび MAX9850のEVキットを検査して、すべての接続が 行われ、すべてのデバイスが動作していることを確認 します。このためにI<sup>2</sup>Cバス上に何らかの活動が生じ ます。Silence I2C-bus Activityチェックボックスは I<sup>2</sup>Cバスの活動を減少させ、オシロスコープのトリガ 操作を容易にします。

Auto Setupボタンによって、ユーザからの入力をさらに 減らすことができます。このボタンを押すと、ソフト ウェアは以下の処理を行います。

- EVキットの両方のS/PDIF入力を調べて有効な信号 を探索し、その結果に応じて搭載されたマルチ プレクサを設定します。
- レシーバICおよびMAX9850の主要部分に通電します。
- 3) 外部からのマスタクロックの周波数に基づいて内部 のクロック分周器を設定します。

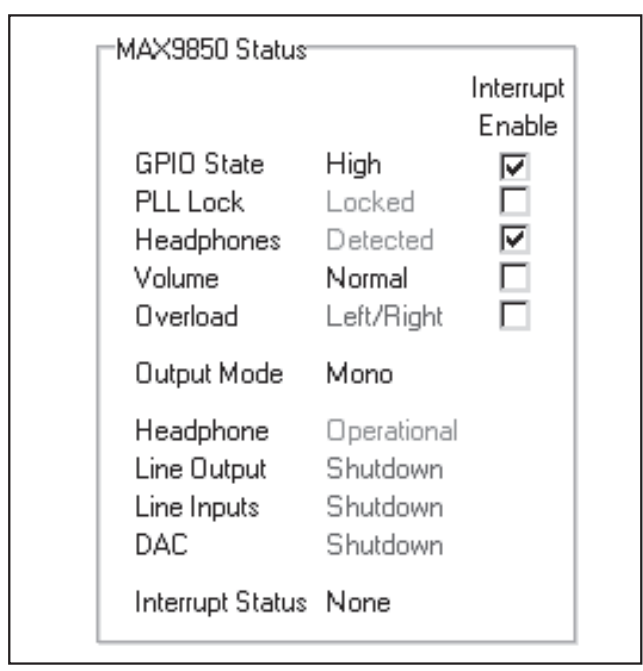

図2. MAX9850のEVキット用ソフトウェアのステータス ウィンドウ  4) 所望の動作モードに基づいてMSB(14:8)および LSB(7:0)ビット群を設定します。

 MAX9850が内蔵の発振器を使用していない場合、 チャージポンプのクロック分周の各ビットを設定 します。

Auto Setupボタンは、EVキットを適正な動作モードに 移行させて、ユーザの操作を簡略化します。

#### MAX9850ステータス/割込み

MAX9850のEVキット用ソフトウェアは、デフォルト の状態として、デバイスを連続的にポーリングして 新しいステータスデータを取得し、アラート条件を監視 します。ステータスレジスタの内容は、MAX9850 Statusグループボックス内に表示されます(図2)。所望 の情報の横にあるチェックボックスをオンにすると、 GPIOの状態、PLLロック、ヘッドフォンの存在、音量、 および出力過負荷の変化によって割込みがトリガされ るように設定することができます。

データの連続的ポーリングをディセーブルするには、 Automatic Status Readチェックボックス(図1)をオフ にします。Read Statusボタンをクリックすると、手動 によるステータスレジスタの読取りを強制することが できます。

割込み状態が発生すると、Interrupt Statusというラベル の横にINTERRUPTというメッセージが表示されます。 イネーブルされていると、ステータスレジスタの自動 読取りがディセーブルされます。

#### ステータスバー

ステータスバー(図3)には、MAX9850のマスタクロック、 内部クロック、およびチャージポンプクロックの周波数 が表示されます。デフォルトでは自動的に表示が更新 されますが、この機能をオフにすることができます ([Clock Setup]の項を参照)。

#### ヘッドフォン制御

Headphonesタブ(図1)は、MAX9850のヘッドフォン 関連の制御に対するアクセスを可能にします。

ヘッドフォンの音量は、Volume Controlスライダを調整 することによって、dB増減値の形で調整することがで きます。dB増減値の間隔は均一ではなく、MAX9850の データシートでさらに詳しく説明されています。別の 方法として、Volume Controlスライダの下にあるボッ クスに数値を入力することもできます。あらかじめ定義 されているdB増減値に一致しない数値を入力すると、 ソフトウェアが自動的に最も近い有効なdB増減値への

| Master Clock: 11.294 MHz | Internal Clock: 11.294 MHz | Charge Pump Clock = 666.7 kHz |
|--------------------------|----------------------------|-------------------------------|
|                          |                            |                               |

図3. MAX9850のEVキット用ソフトウェアのステータスバー

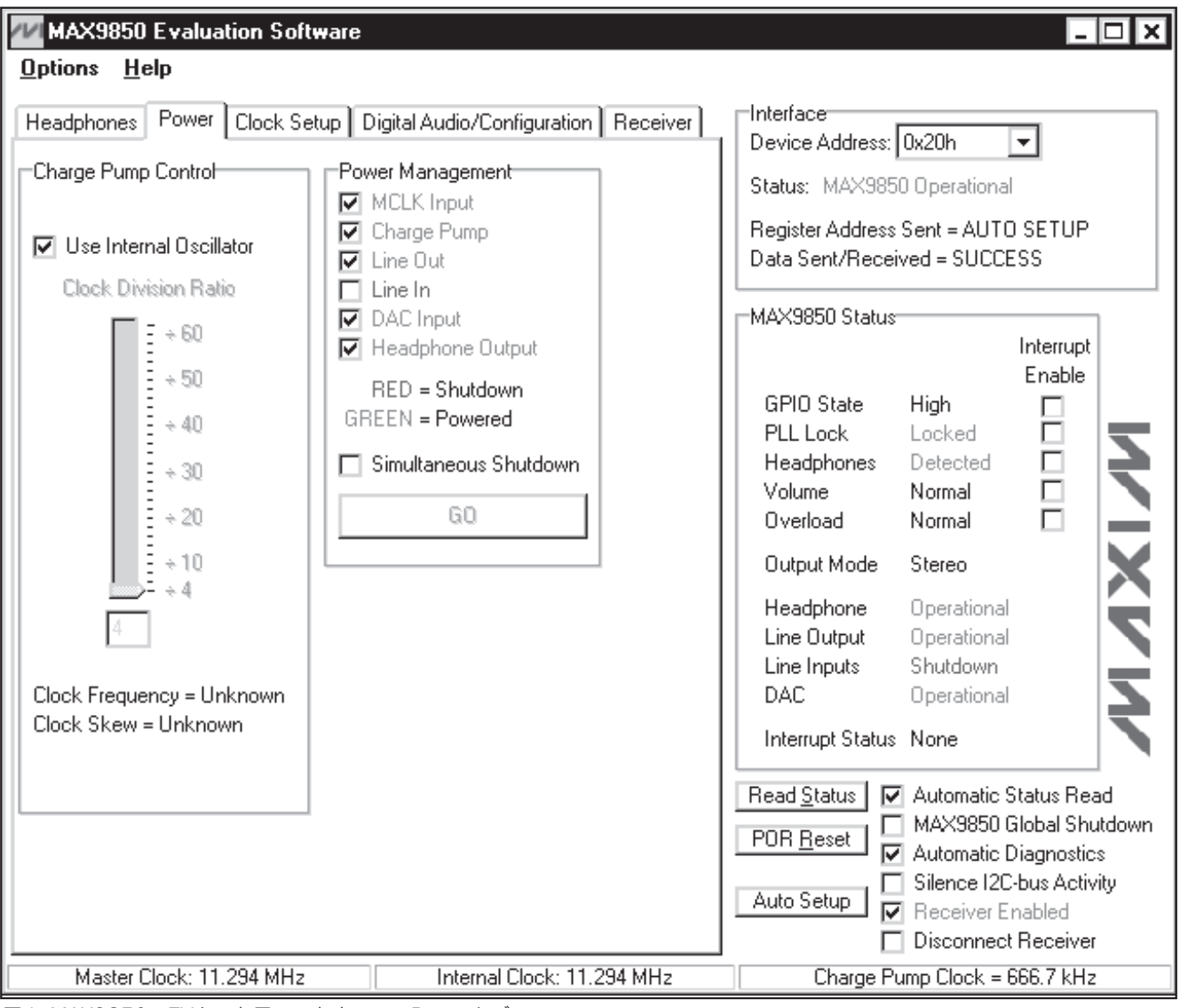

図4. MAX9850のEVキット用ソフトウェアのPowerタブ

丸めを行い、適切なI<sup>2</sup>CデータをMAX9850に送信します。 Muteチェックボックスをオンにすることで、ヘッドフォン の出力を無音化することができます。

その他のヘッドフォン制御も、Headphone Features ボックスを通して提供されています。Slew Rate Control は、チェックボックスとドロップダウンボックスでそれぞ れ制御します。Zero-Crossing DetectionとDebounce Delayも、このインタフェースを通して制御されます。 ゼロクロス検出とデバウンス遅延の詳細については、 MAX9850のデータシートを参照してください。Force Headphone Mono Modeチェックボックスをクリック すると、右チャネルが無音化され、左右チャネルを合成 したものが左チャネルに出力されます。

### 電源管理

MAX9850の電源管理機能には、**Power**タブ(図4)を通してアクセスします。

MCLK入力、チャージポンプ、ラインアウト、ラインイン、 DAC入力、およびヘッドフォン出力のパワーイネーブル には、Power Managementボックスを通してアクセス することができます。

MAX9850のチャージポンプは、内蔵666.7kHz発振器 またはマスタクロック由来の周波数のいずれかで動作 します。Use Internal Oscillatorチェックボックスを オンにすると、MAX9850に内蔵発振器が使用されます。

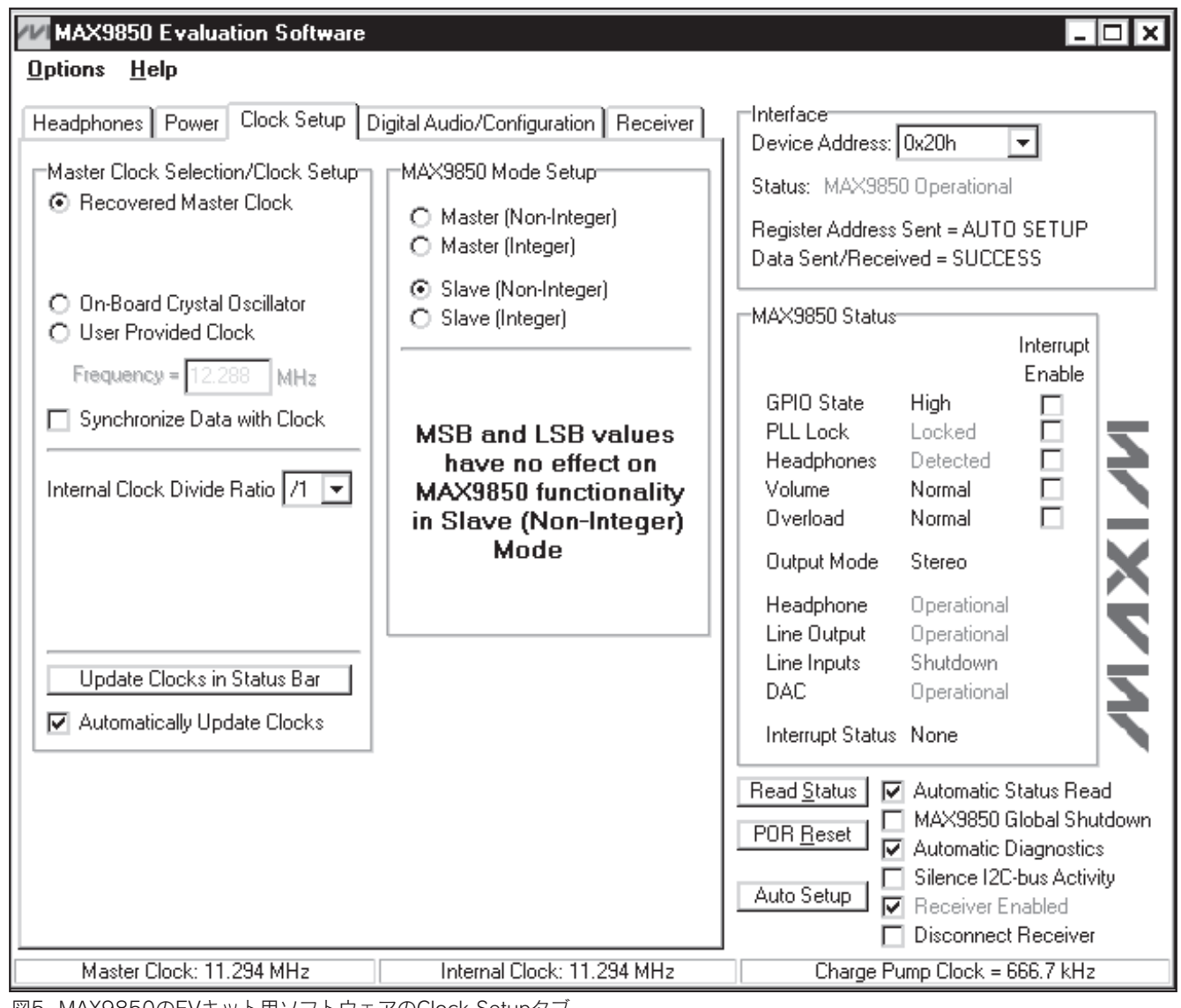

図5. MAX9850のEVキット用ソフトウェアのClock Setupタブ

Use Internal Oscillatorチェックボックスをオフにする 場合は、Clock Division Ratioスライダを調整してチャー ジポンプのクロック分周器を設定します。クロック分周器 の操作の詳細は、MAX9850のデータシートを参照して ください。

デフォルトでは、MAX9850のEVキット用ソフトウェアは 1つのコントロールがアクティブになるとレジスタへの書込 みを行います。同じI<sup>2</sup>C書込み操作の中で2つ以上の項目 をシャットダウンするには、Simultaneous Shutdown チェックボックスをオンにします。所望の動作モードに なるように他のパワー制御チェックボックスを調整して、 GOボタンをクリックしてください。新たな選択に対応 した適切なレジスタ内容が、単一のI<sup>2</sup>C書込みコマンド で送信されます。

M/X/M

#### Clock Setup

MAX9850のクロック設定機能には、Clock Setupタブ (図5)を通してアクセスします。

搭載されたマルチプレクサによって、高周波数の矩形波 がMAX9850のMCLK入力に印加されます。S/PDIFの マスタクロックを使用する場合は、Recovered Master Clockをオンにしてください。12MHzの水晶発振器を 使用する場合は、On-Board Crystal Oscillatorをオン にします。あるいは、User Provided Clockを選んで、 任意のクロックをMAX9850のEVキットのJ9に印加する こともできます。User Provided Clockのすぐ下の Frequencyボックスに、正しい周波数を入力してくだ さい。所望の動作モードによって(「MAX9850 Mode

\_\_\_\_\_

7

valuate: MAX9850

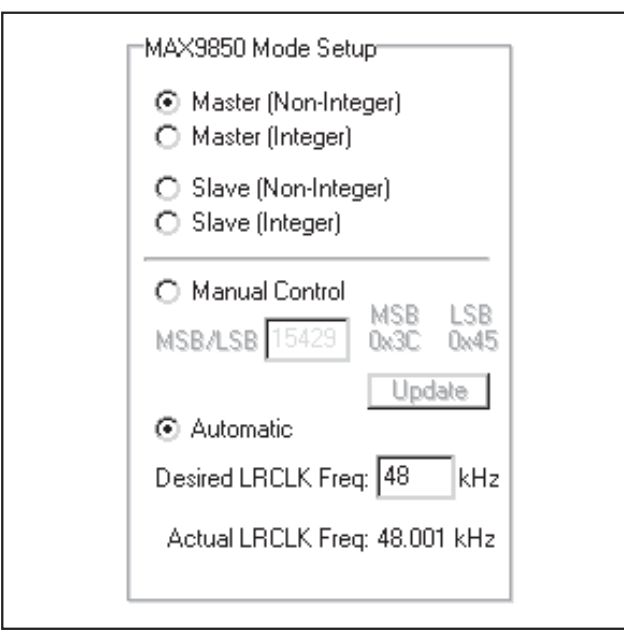

図6. Master (Non-Integer)モード

Setup」の項を参照)、ディジタルオーディオデータをマス タクロック信号に同期させることができます。搭載され たS/PDIFレシーバが、ディジタルオーディオデータと、 選択したMAX9850マスタクロック信号との同期化を実行 します。ディジタルオーディオをMAX9850のマスタ クロックに同期させるには、Synchronize Data with Clockチェックボックスをオンにします。

**注:Recovered Master Clock**をマスタクロック周波数 として使用する場合、ディジタルオーディオデータは常 に同期化されることになります。

MAX9850は、分周したマスタクロック信号を、IC内で 使用します(「MAX9850 Mode Setup」の項を参照)。所望 の内部クロック分周比をInternal Clock Divide Ratio プルダウンから選択してください。

MAX9850のEVキット用ソフトウェアは、マスタクロック、 内部クロック、およびチャージポンプクロックの周波数 を計算することができます。Update Clocks in Status Barボタンを押すと、計算結果の値が表示されます。 Automatically Update Clocksチェックボックスをオン にすると、計算値が定期的に更新されます。

#### MAX9850 Mode Setup

MAX9850 Mode Setupウィンドウは、選択されて いるモードによって表示内容が変化します。図6~9に、 これらのウィンドウのさまざまな表示内容を示します。 MAX9850のEVキット用ソフトウェアのMaster (Non-Integer)モードとMaster (Integer)モード(図6および7) は、どちらも良く似た動作になります。Manual Control

| Г | MAX9850 Mode Setup                                                 |
|---|--------------------------------------------------------------------|
|   | <ul> <li>Master (Non-Integer)</li> <li>Master (Integer)</li> </ul> |
|   | <ul> <li>Slave (Non-Integer)</li> <li>Slave (Integer)</li> </ul>   |
|   | O Manual Control<br>LSB 16 0x10                                    |
|   | Automatic                                                          |
|   | Desired LRCLK Freq: 48 kHz<br>Actual LRCLK Freq: 47.059 kHz        |
|   |                                                                    |

図7. Master (Integer)モード

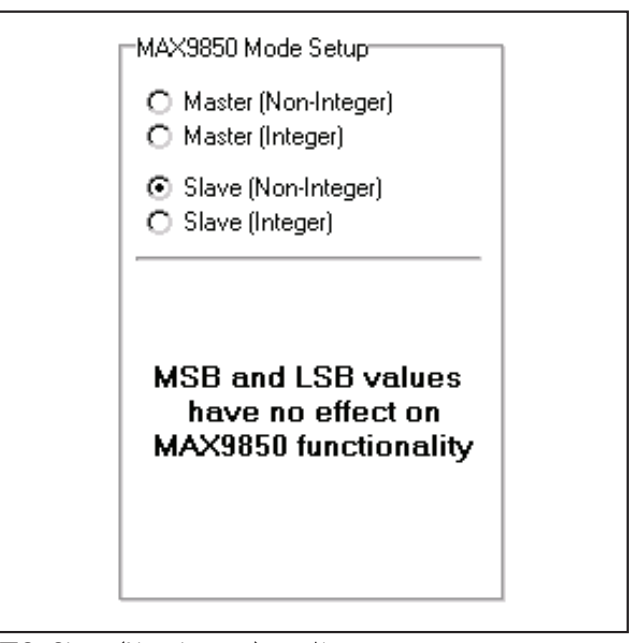

図8. Slave (Non-Integer)モード

をオンにすると、直接MAX9850のレジスタに書込みを 行うことができます。Master (Non-Integer)のMSB/LSB エディットボックスとMaster (Integer)モードに数値を 入力し、Updateボタンを押してMAX9850に書き込んで ください。あるいは、Automaticモードを選択して、所望 の左/右クロック周波数をDesired LRCLK Freqエディッ トボックスに入力することもできます。EVキットのソフト ウェアが正しいMSB/LSBの値を自動的に計算し、MAX9850 のレジスタに書き込みます。

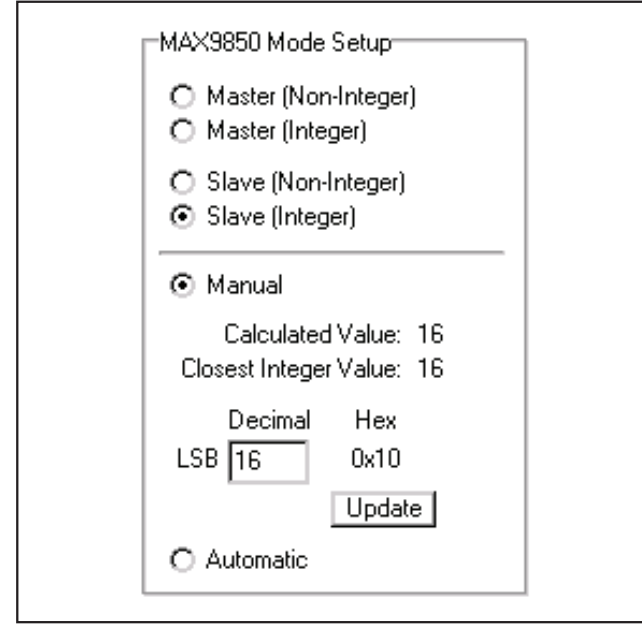

図9. Slave (Integer)モード

MAX9850のSlave (Non-Integer)モード(図8)は、MSB やLSBレジスタに依存せずに動作します。Slave (Integer) モード(図9)は、LSBエディットボックスに数値を入力 することによる手動動作が可能です。Automaticモード を使用している場合は、MAX9850のEVキット用ソフト ウェアが正しいLSBの値を計算して、それを適切なIC レジスタに書き込みます。

### **Digital Audio/Configuration**

ディジタルオーディオの制御と各種の設定オプション には、Digital Audio/Configurationタブ(図10)を通し てアクセスします。

シリアルデータのディレイに加えて、MAX9850は反転 ビットクロック(BCLK)または左/右クロック(LRCLK)も 受け付けることができます。所望のInvertまたはDelay チェックボックスをオンにして、MAX9850の設定を 行います。所望のデータ形式と桁寄せを、Data Format とJustificationの各プルダウンから選択してください。 MAX9850のEVキット用ソフトウェアは、MAX9850 に加えて搭載されたS/PDIFレシーバチップも制御する ように設計されています。この2つのIC間に有効なディ ジタルリンクを維持するため、MAX9850のEVキット用 ソフトウェアはSignalsとWord Sizeの2つのグループ ボックスにLockチェックボックスを設けています。 Signals/Lockチェックボックスがオンの場合、EVキット 用ソフトウェアは、MAX9850と搭載されたS/PDIF レシーバの両方で、BCLK Invert、LRCLK Invert、 SNIN/OUT Delay、およびJustificationの設定が一致 していることを保証します。Word Size/Lockチェック ボックスがオンの場合、EVキット用ソフトウェアは、

MAX9850と搭載されたS/PDIFレシーバの両方でワード サイズの設定が一致していることを保証します。

たとえば、MAX9850 BCLK Invertチェックボックスが 変更されると、MAX9850のEVキット用ソフトウェアは それに合わせて自動的にReceiver BCLK Invertチェック ボックスを変更します。該当するすべてのI<sup>2</sup>Cデータが 両方のICに送られ、システムは正常な動作を続けます。 注:いずれかのロックチェックボックスをオフにすると、 ソフトウェアが機能しない状態なります。それによって、 望ましくない結果が生じる可能性があります。

MAX9850のGPIOも、このタブで構成されます。所望 のラジオボタンをクリックして、Pin Directionまたは GPIO Output Stateを変更してください。MAX9850の 内部割込み信号をGPIO端子に配信するには、Enable Interrupt on GPIOチェックボックスをオンにします。

### Receiver

MAX9850のEVキット用ソフトウェアは、搭載された S/PDIFレシーバの制御も行います。レシーバの制御と ステータスは、2つのタブに分かれています。

### **Receiver Main Control**

レシーバの制御には、Main Controlサブタブを通して アクセスします。このタブは、Receiverタブの下に位 置しています(図11)。

Digital Audio Input Selectionボックスで、所望の S/PDIF入力(OpticalまたはElectrical)を選択します。 Mute Receiver Outputチェックボックスをオンにする と、レシーバの出力を無音化することができます。 レシーバのデエンファシスフィルタを作動させるには、 Receiver De-Emphasis Filterボックスで所望のオプシ ョンを選択します。搭載されたディジタルレシーバは、 プログラマブルなエラー処理機能を備えています。 Audio Error Handlingボックスで、所望のS/PDIF エラーの処理方法を選択してください。

#### **Receiver Status**

レシーバのステータスには、Statusサブタブを通して アクセスします。これも、Receiverタブの下にあります (図12)。このタブは、MAX9850のEVキットを評価する に当たって、重要な診断ツールの役割を果たします。

Receiver Error Statusウィンドウ内のRead Status ボタンをクリックすることによって、エラーステータス を読み取ることができます。ステータスビットが有効で あるためには、Monitorチェックボックスをオンにして おく必要があります。

Statusボックス内のRead Statusボタンをクリックして、 レシーバのステータスを読み取ります。一定時間ごとに ソフトウェアが自動的にレシーバのステータスを読み 取るようにするには、Automatic Readチェックボックス をオンにします。

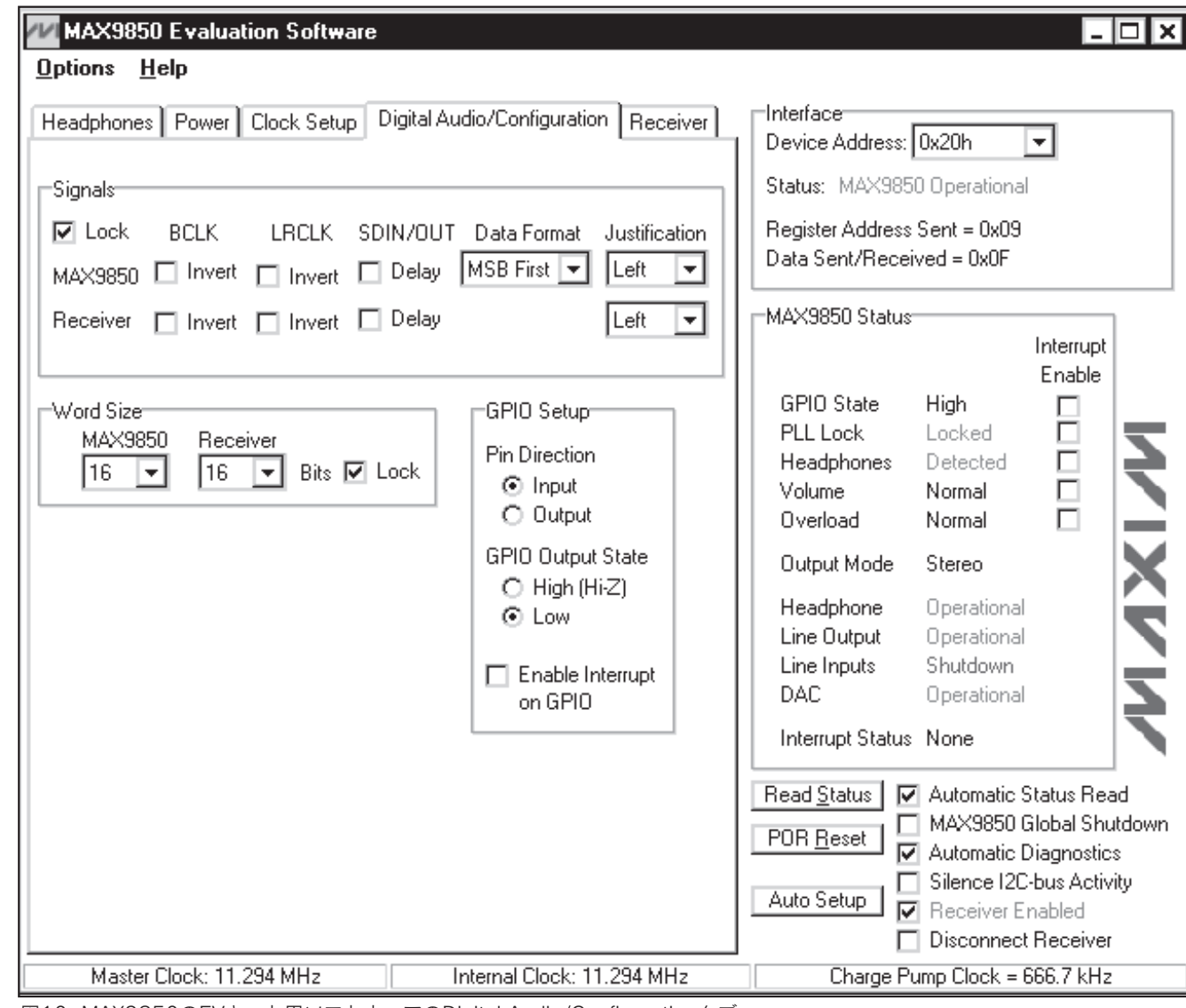

図10. MAX9850のEVキット用ソフトウェアのDigital Audio/Configurationタブ

### 簡単なI<sup>2</sup>Cコマンド

MAX9850との通信には、2つの方法があります。通常 のユーザインタフェースパネルを通して行う方法と、 Optionsプルダウンメニューから2-Wire Interface Diagnosticという項目を選ぶことで利用可能になるI<sup>2</sup>C コマンドを通して行う方法です。バイト読取りやバイト 書込みなどのI<sup>2</sup>Cの操作を実行することができるウィン ドウが表示されます。手動で設定した値が上書きされる のを防ぐために、通常のユーザインタフェースの実行を 停止させるには、Automatic Status ReadとAutomatic Diagnosticsの2つのチェックボックスをオフにすることによって更新タイマをオフにします。

I<sup>2</sup>Cのダイアログボックスには、2進、10進、または 16進の数値データを入力することができます。16進の 数値には、先頭に\$または0xを付ける必要があります。 2進の数値は正確に8桁でなければなりません。この 制御方法の例は、図13を参照してください。

Evaluate: MAX9850

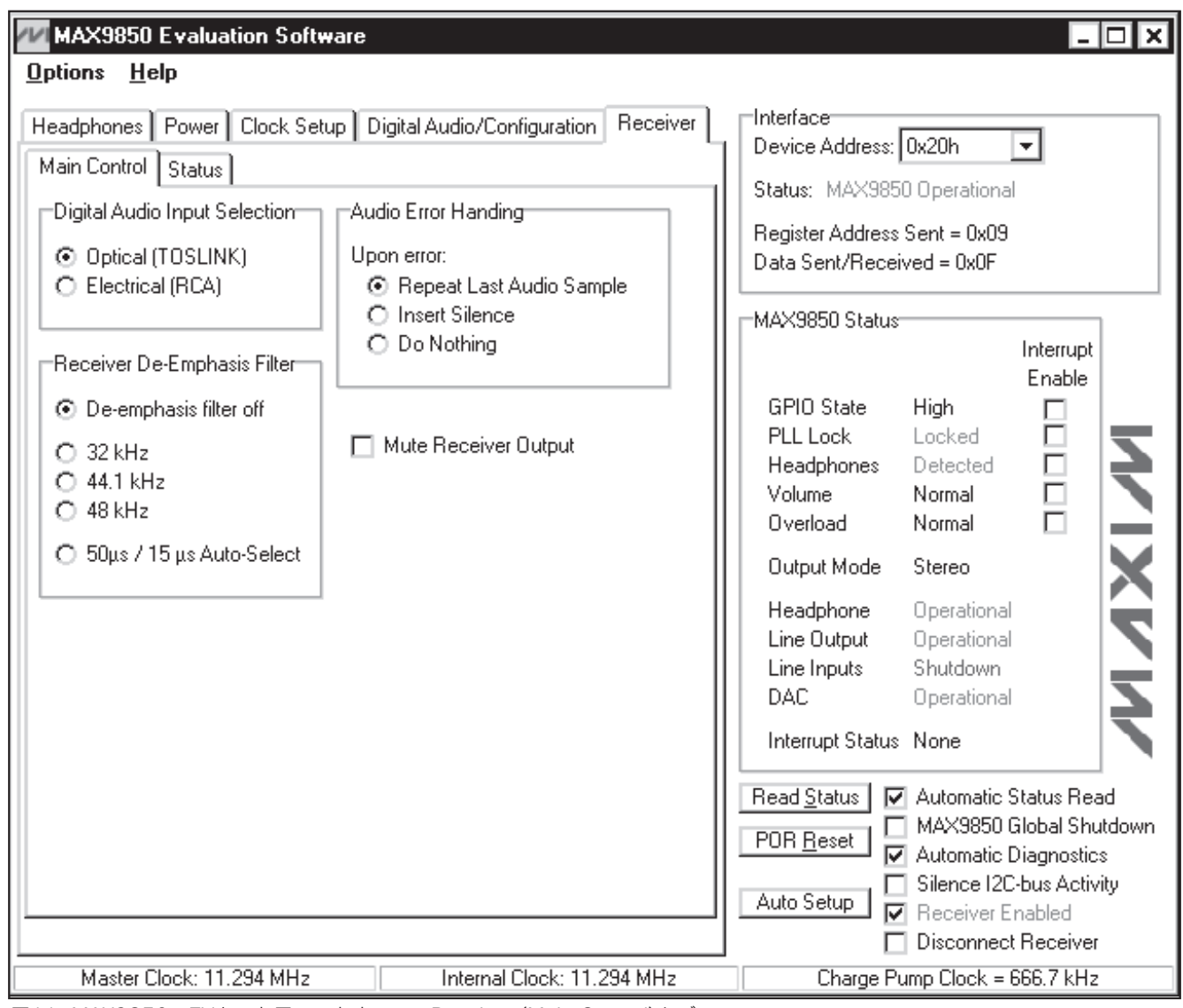

図11. MAX9850のEVキット用ソフトウェアのReceiver (Main Control)タブ

注:スレーブアドレスが8ビットの値を要求する場合は、 ADDによって決定されるMAX9850の7ビットのスレーブ アドレスに、読取り操作の場合は1、書込みの場合は0 を最後のビットにセットしたものになります。レジスタ と機能の完全なリストについては、MAX9850のデータ シートを参照してください。

### ハードウェアの詳細

MAX9850のEVキットは、完全なディジタルオーディオ ヘッドフォンドライバ評価システムです。このEVキット は、光または電気式のS/PDIFディジタルオーディオ ソースによって駆動されます。S/PDIF信号が、ボード に搭載した回路を通して互換性のあるディジタルオー ディオ信号に変換されます。MAX9850はディジタル オーディオ信号とインタフェースして、1組のヘッド フォンを駆動します。

valuate: MAX9850

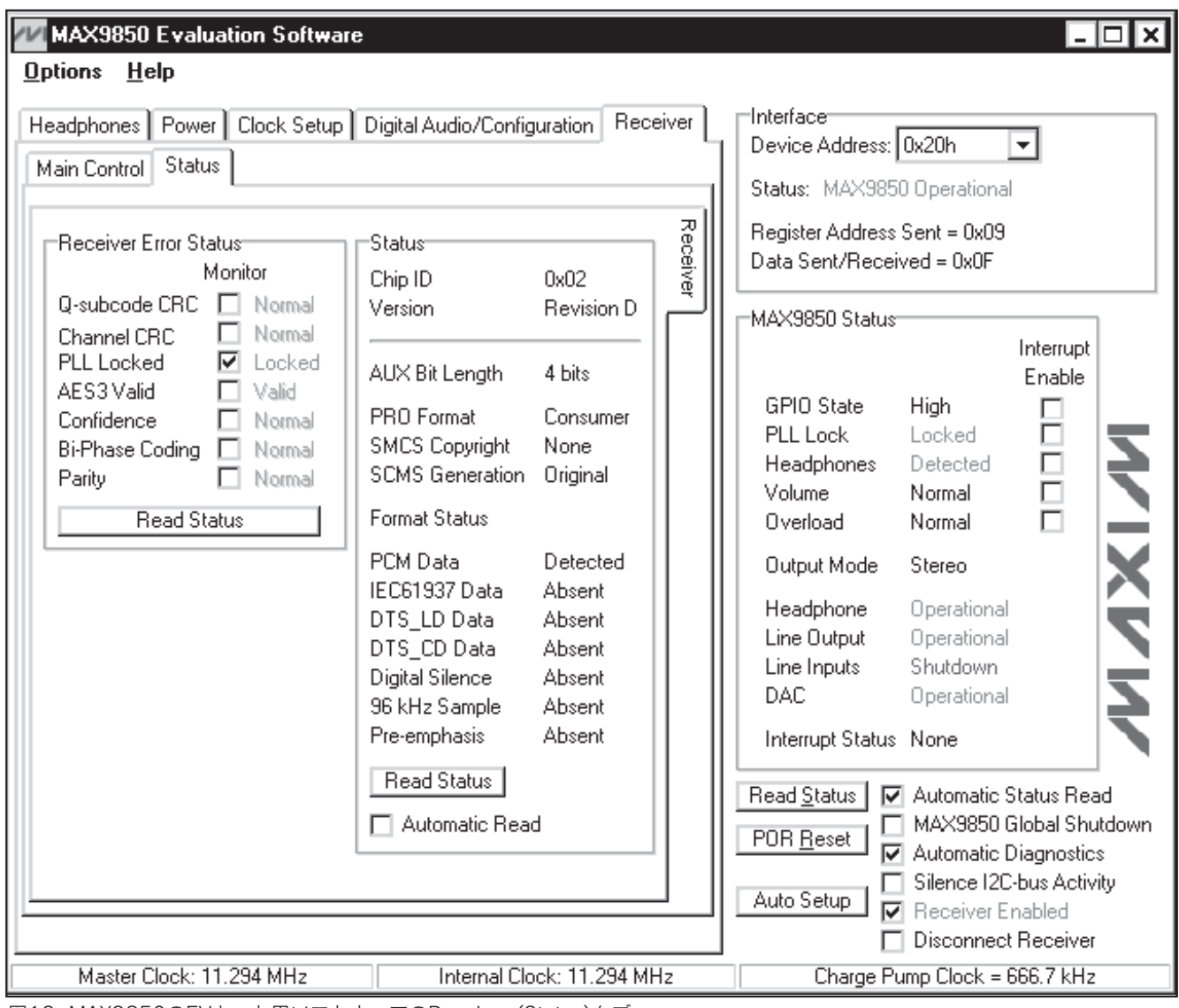

図12. MAX9850のEVキット用ソフトウェアのReceiver (Status)タブ

MAX9850のアナログ入力および出力に対するアクセス は、RCAジャックJ3~J6を通して提供されます。 MAX9850のヘッドフォン出力には、ヘッドフォン ジャックJ8または用意されたLEFT、RIGHT、および GNDの各パッドを通してアクセスします。このEVキット はレベル変換器も搭載されており、搭載されたS/PDIF レシーバがMAX9850のV<sub>DD</sub>の電圧範囲(1.8V~3.6V) でMAX9850と通信することが可能になっています。 CMOD232コマンドモジュールが、搭載されたレベル 変換器の半分に給電します。 最適な性能を発揮するためには、ディジタルオーディオ システムは安定した周波数ソースを必要とします。 MAX9850のEVキットは、12MHzの水晶発振器を搭載 しています。また、MAX9850のEVキットでは、J9に 接続されたユーザ提供の信号ソースも使用可能です。 あるいは、S/PDIFで再生されたクロックを使用すること もできます。MAX9850のEVキット用ソフトウェアが、 いずれのクロック信号をMCLK入力に印加するかを制御 します(詳しくは「Clock Setup」の項を参照)。

| UM Port Connecti               | on 2-wire interr | ace Log   | gging      |               |            |                     |
|--------------------------------|------------------|-----------|------------|---------------|------------|---------------------|
| Jevice Address<br>Target Devic | ce Address:      | 0x20      | • 00       | 10000r/w      | Hunt fo    | or active listeners |
| General command                | EEPROM da        | ta dump ) | SMBus re   | egister watch | Low Level  | commands            |
| Command (SMBu                  | s Protocols, Raw | Block Re  | ead/Write, | EEPROM R      | ead/Write) |                     |
| 1 - SMBusWriteB                | yte(addr,cmd,da  | ta8)      |            | <b>_ E</b>    | xecute     | PASS                |
| Command byte:                  | 0x02 🔽 D         | ata Out:  | 0x00       |               |            | -                   |
| Byte count:                    |                  | ata In:   | ?          |               |            |                     |
|                                | 4                |           |            |               |            |                     |
|                                |                  |           |            |               |            |                     |
|                                |                  |           |            |               |            |                     |
|                                |                  |           |            |               |            |                     |
|                                |                  |           |            |               |            |                     |
|                                |                  |           |            |               |            |                     |
|                                |                  |           |            |               |            |                     |

図13.上の例は、ソフトウェアに含まれる2線式インタフェース診断を使用した、簡単なSMBusWriteByte操作を示しています。 この例では、ソフトウェアはデバイスアドレスが0x20hのレジスタアドレス0x02hにデータ(0x00h)を書き込んでいます。上記の データシーケンスによって、MAX9850の音量が最大値に設定されます。

### アドレスの選択

ジャンパJU1によって、MAX9850のI<sup>2</sup>Cスレーブアド レスを設定します。デフォルトのアドレスは0010 000Y (ADD = GND)です。アドレスの完全な一覧は、 表1を参照してください。

注:最初の7ビットがアドレスです。Y (ビット0)は、 I<sup>2</sup>Cの読取り/書込みビットです。このビットは、読取り 操作のとき1、書込みのとき0にします。

### 手動ヘッドフォン検出制御

ヘッドフォンジャックJ8にヘッドフォンが接続されて いる状態をシミュレートするには、ジャンパJU2から ジャンパプラグを取り外します。ヘッドフォンジャック J8の近くに位置する、LEFT、RIGHT、およびGNDの 各パッドに、負荷を接続してください。ジャンパの設定 は表2を参照してください。

valuate: MAX9850

### 表1. I<sup>2</sup>Cアドレスに関するJU1のジャンパ プラグ設定(JU1)

| SHUNT    | MAX9850          | MAX9850 ADDRESS |             |  |  |
|----------|------------------|-----------------|-------------|--|--|
| POSITION | PIN              | BINARY          | HEXADECIMAL |  |  |
| 1-2*     | GND              | 0010 000Y       | 0x20h       |  |  |
| 3-4      | AV <sub>DD</sub> | 0010 001Y       | 0x22h       |  |  |
| 5-6      | SDA              | 0010 011Y       | 0x26h       |  |  |

\*デフォルトの設定: JU1 (1-2間)

### 表2. 手動ヘッドフォン検出制御(JU2)

| SHUNT<br>POSITION | DESCRIPTION                                                              |  |  |
|-------------------|--------------------------------------------------------------------------|--|--|
| Installed*        | MAX9850 EVKIT headphone sense controlled by the insertion of headphones. |  |  |
| Not Installed     | MAX9850 EVKIT headphone sense switch forced open.                        |  |  |

\*デフォルトの設定: JU2 (装着)

## 表3. GPIOプルアップ抵抗(JU3)

| SHUNT<br>POSITION | DESCRIPTION                                                                                                    |  |  |
|-------------------|----------------------------------------------------------------------------------------------------|--|--|
| 1-2*              | GPIO pin pulled up to 3.3V. Monitor GPIO signal at the GPIO pad.                                                  |  |  |
| 2-3               | GPIO pin left open. Connect a pullup resisto<br>to the desired voltage. Monitor GPIO signal<br>the GPIO_OPEN pad. |  |  |

\*デフォルトの設定: JU3 (1-2間)

### GPIOインタフェース

MAX9850のEVキットは、MAX9850のGPIO端子用に プルアップ抵抗が搭載されています。ジャンパJU3に よって、この端子をプルアップ抵抗から切り離すことが できます。

### 代替I<sup>2</sup>Cインタフェースの使用

MAX9850のEVキットは、別のI<sup>2</sup>C対応インタフェース を使用可能にするためのパッドとプルアップ抵抗用の 実装場所を備えています。SCL、SDA、およびGNDの 各パッドを通してインタフェースを接続してください。 必要に応じて、R7とR8の位置にプルアップ抵抗を実装 してください。 搭載されたディジタルレシーバICを、別のI<sup>2</sup>Cインタ フェースと組み合わせて使用する場合は、MAX9850 のEVキット上のVMODとGNDの両パッド間に3.3Vの 電源を接続してください。ディジタルレシーバのI<sup>2</sup>C アドレスは0x28に固定されています。

### 代替ディジタルオーディオインタフェースの使用

MAX9850のEVキットは、入手の容易なS/PDIF信号を MAX9850に必要とするディジタルオーディオ信号に 変換する、ディジタルレシーバを備えています。別の ディジタルオーディオインタフェースを使用する場合は、 そのインタフェースをヘッダJ10に接続して、**Disconnect Receiver**をオンにします。ヘッダのピン名が、EVキット のシルクスクリーンに明確に記されています。この動作 モード中は、コマンドモジュールがEVキットから切り 離されていることを確認してください。

### EVキットの同期化(マスタモード)

マスタモード時、MAX9850はLRCLK信号を供給し、 それによってディジタルオーディオのサンプリング レートを制御します。MAX9850とS/PDIFのサンプル ソースの間で同期化を可能とするため、LRCLK信号は バッファリングされ、EVキット上の1組のパッドに出力 されます。S/PDIFサンプルソースの同期化入力を、 LRCLKおよびGNDパッドに接続してください(図14)。 LRCLKは3.3VのCMOS互換信号です。

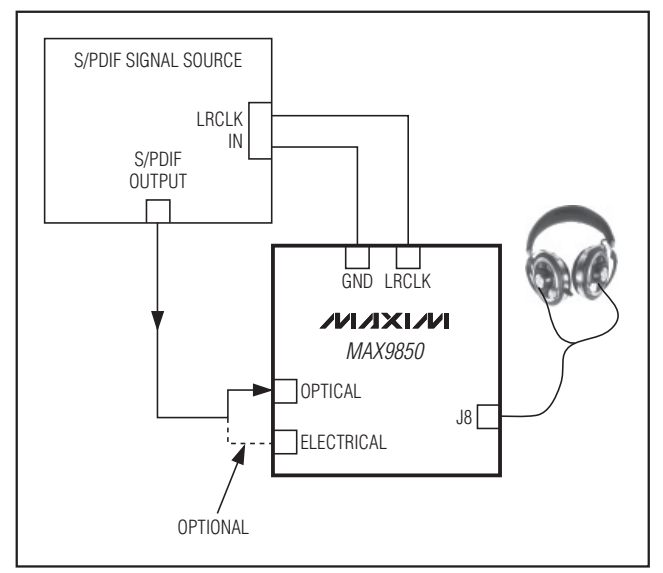

図14. 同期化されたMAX9850のEVキットの図

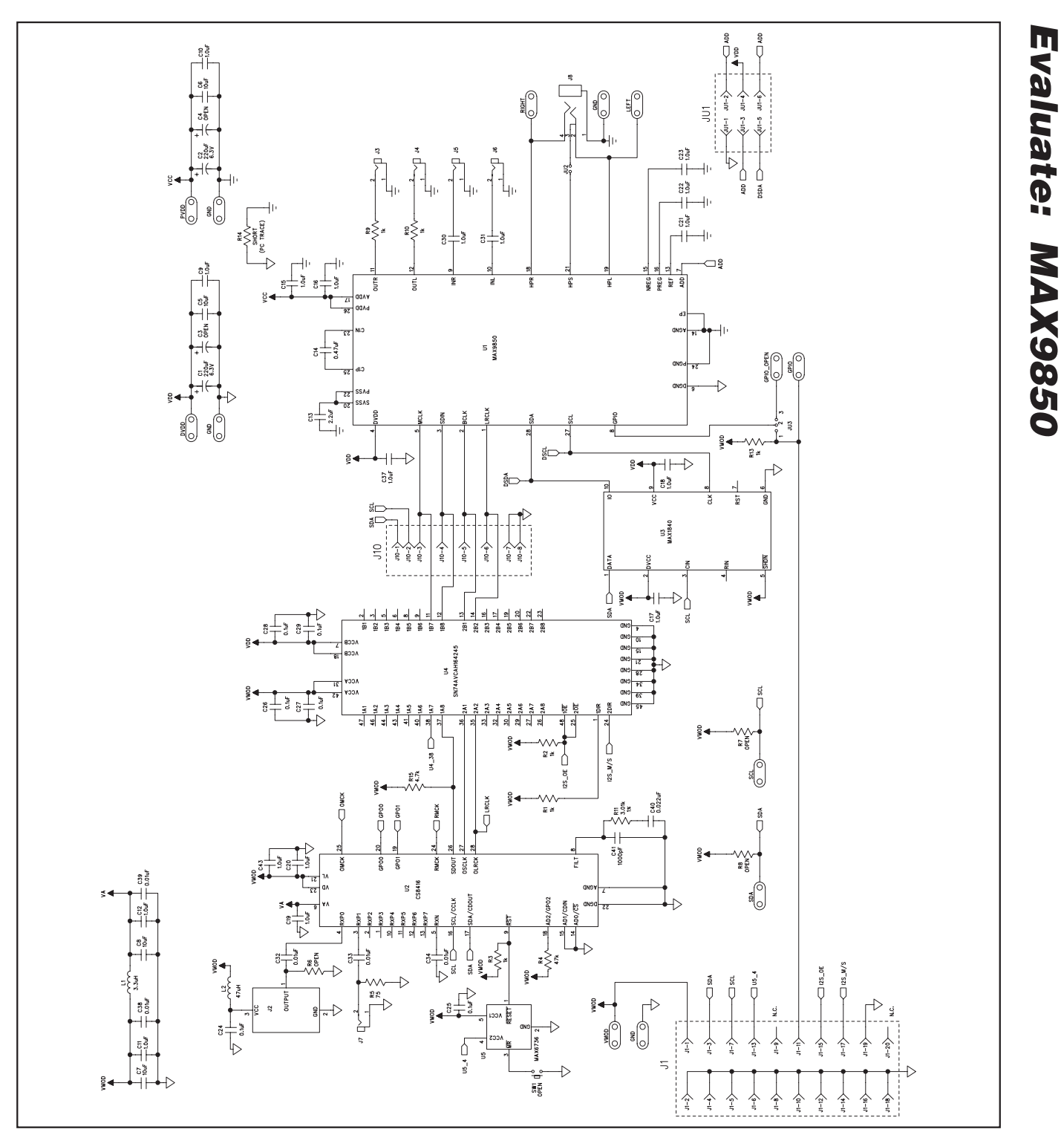

図15a. MAX9850のEVキットの回路図(2枚中の1)

15

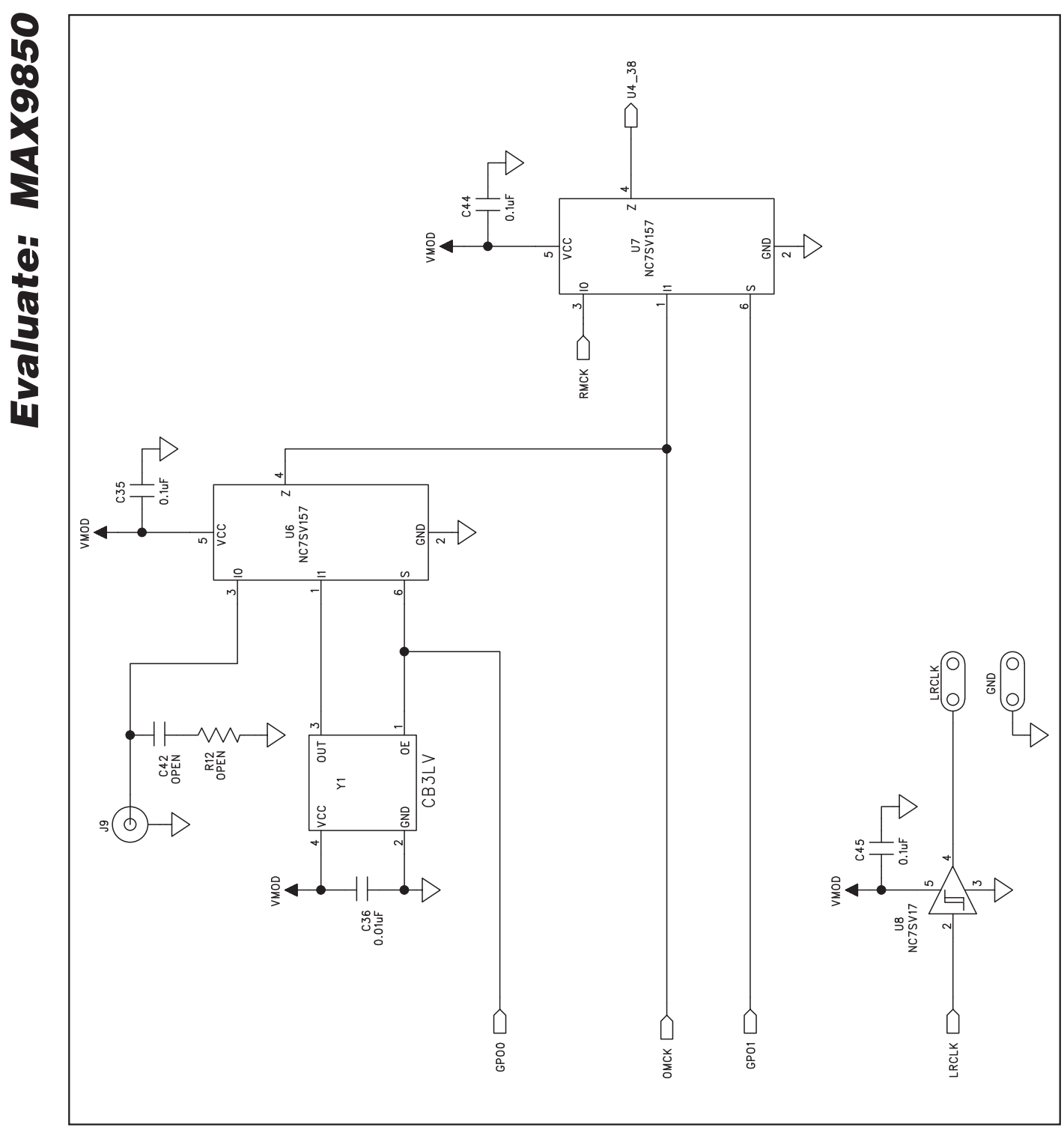

図15b. MAX9850のEVキットの回路図(2枚中の2)

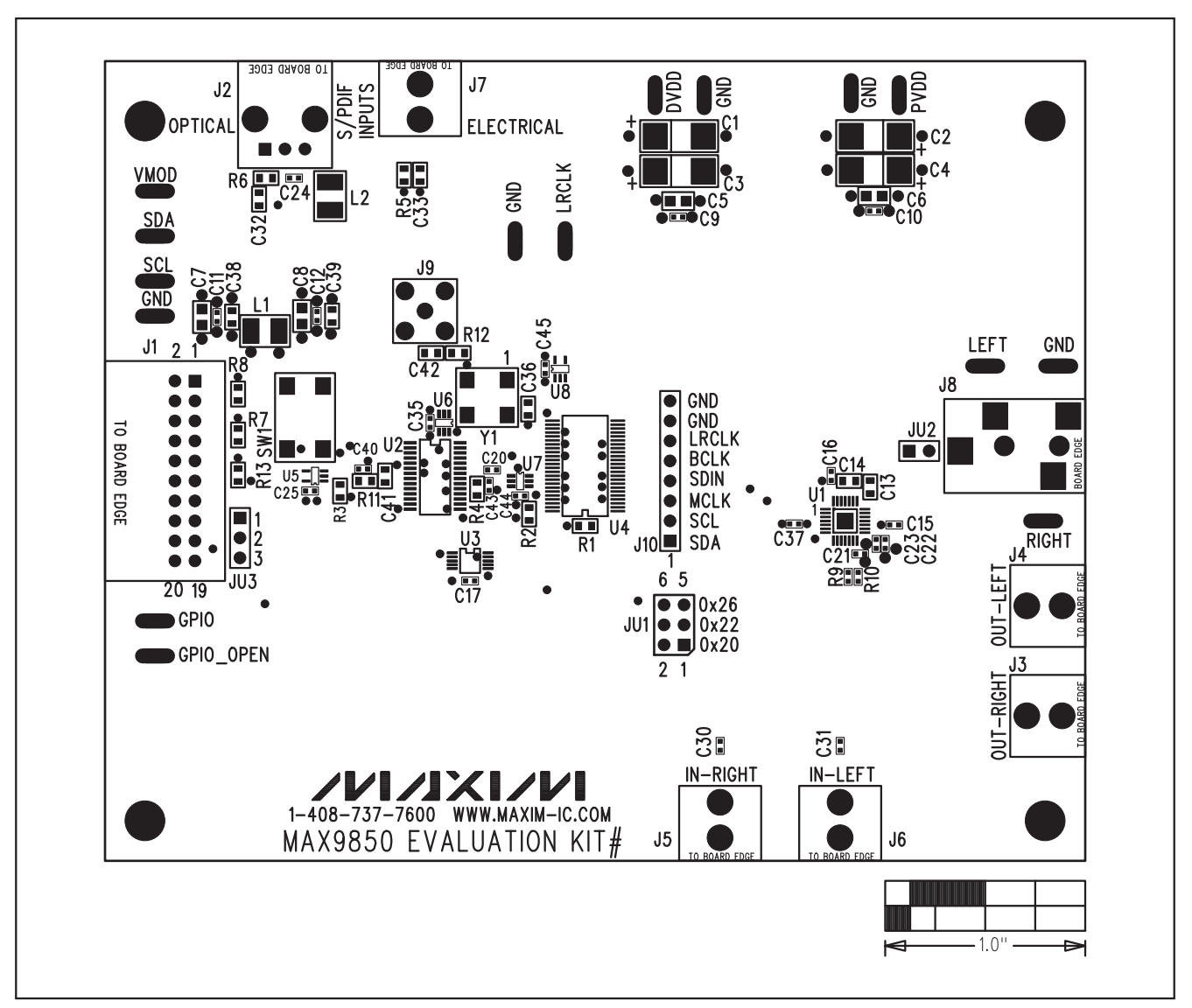

図16. MAX9850のEVキットの部品配置ガイド―部品面

Evaluate: MAX9850

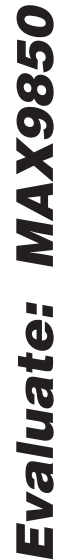

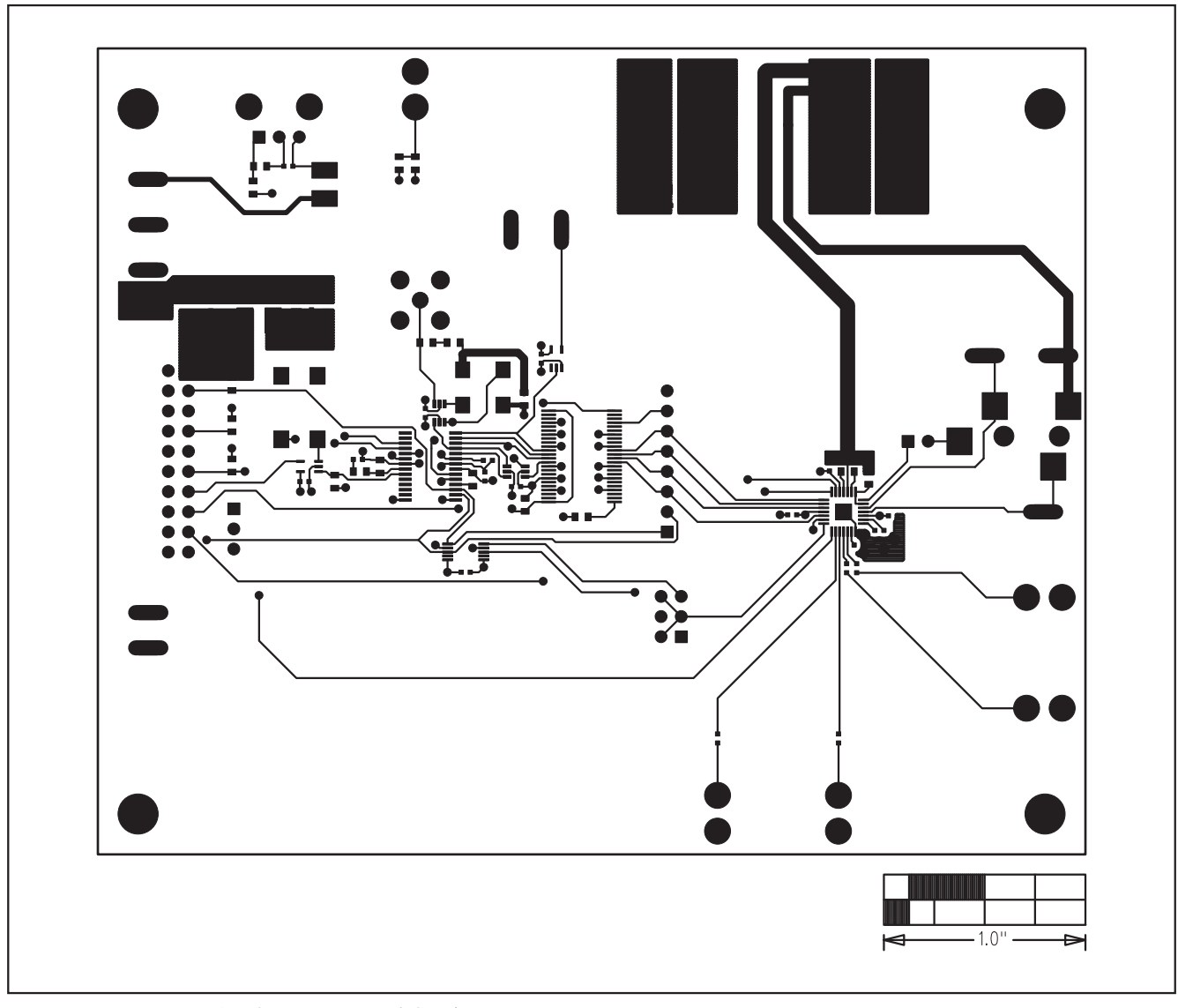

図17. MAX9850のEVキットのPCBレイアウト―部品面

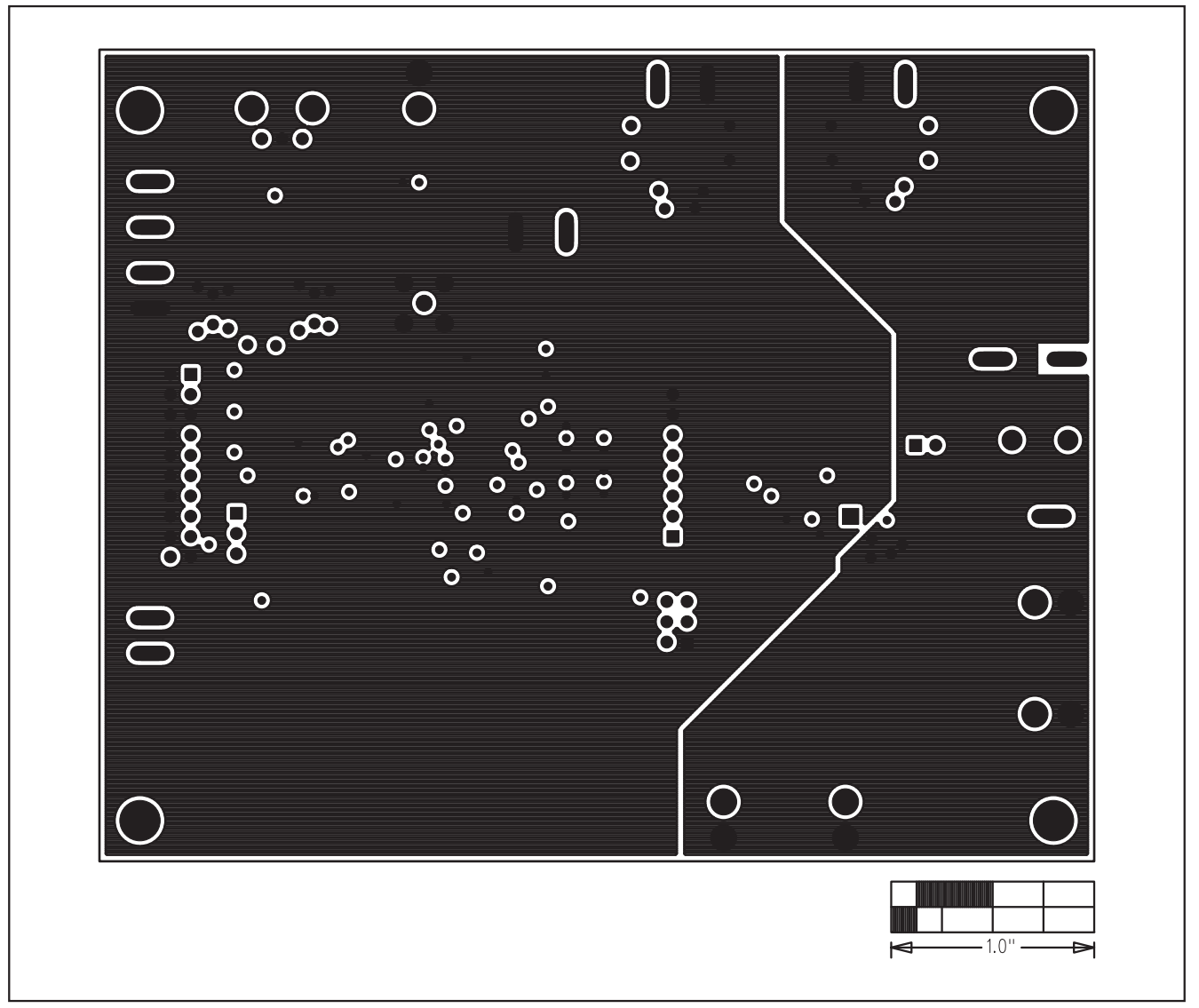

図18. MAX9850のEVキットのPCBレイアウト—内部第2層

**Evaluate: MAX9850** 

Evaluate: MAX9850

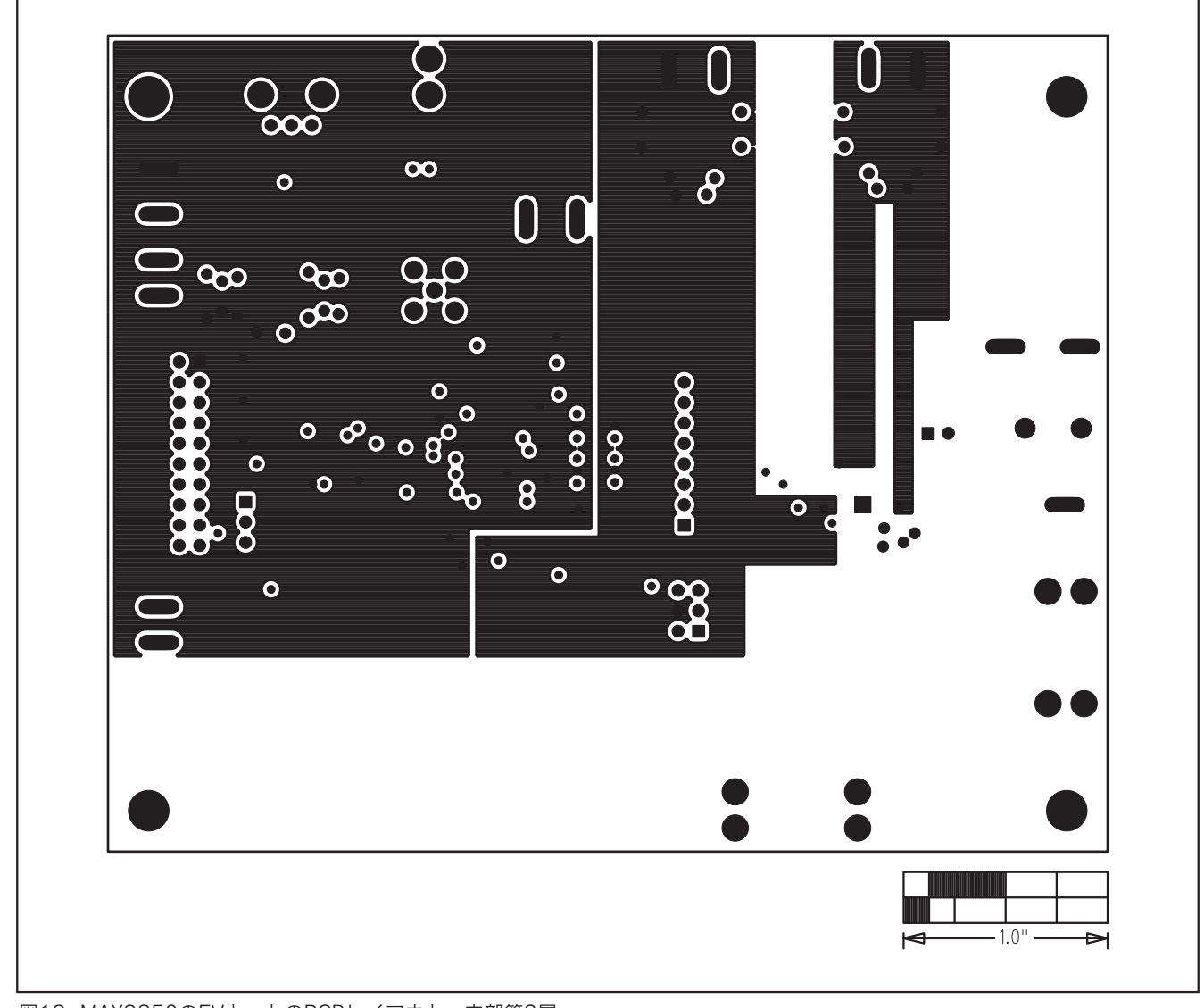

図19. MAX9850のEVキットのPCBレイアウト—内部第3層

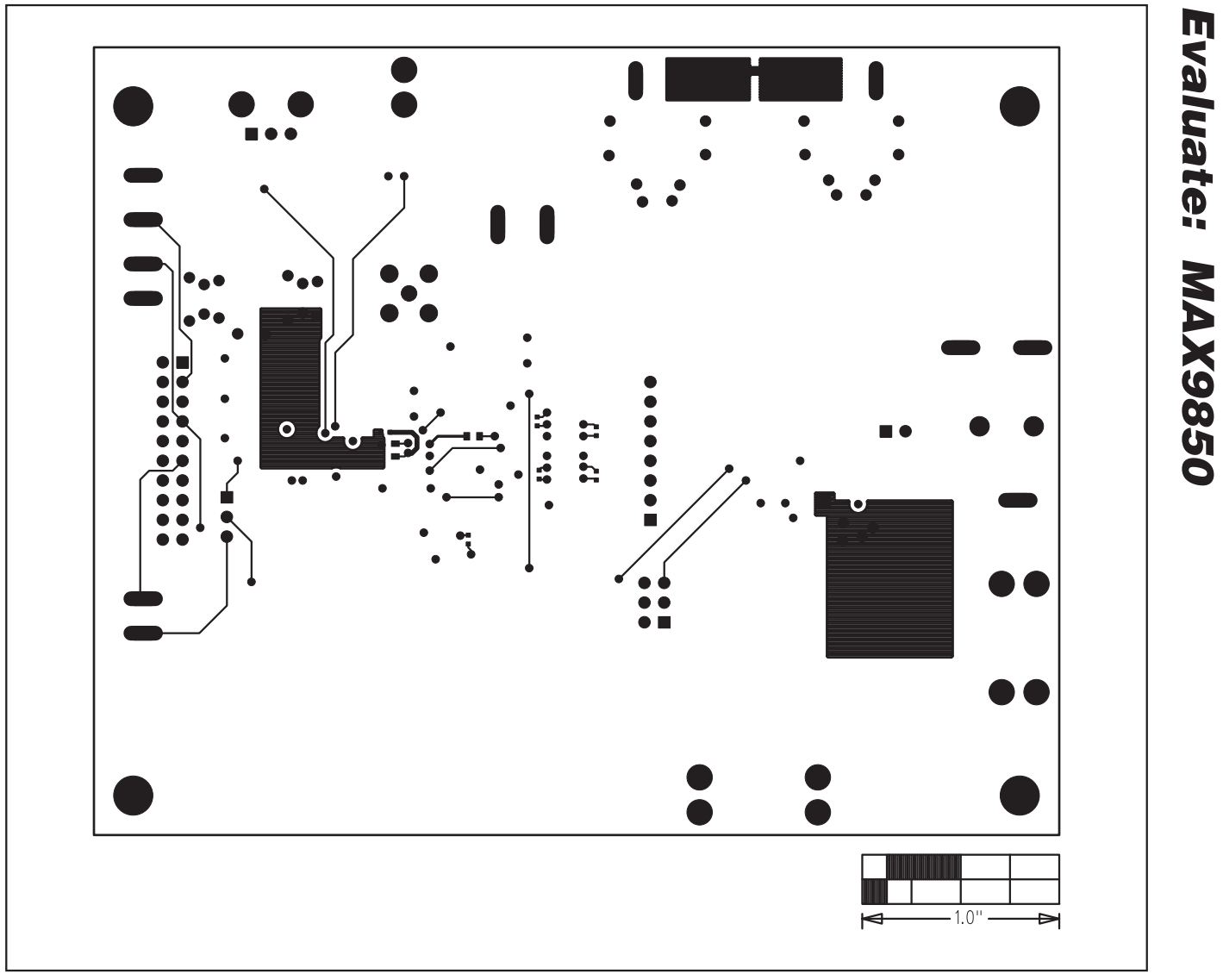

図20. MAX9850のEVキットのPCBレイアウト—はんだ面

Evaluate: MAX9850

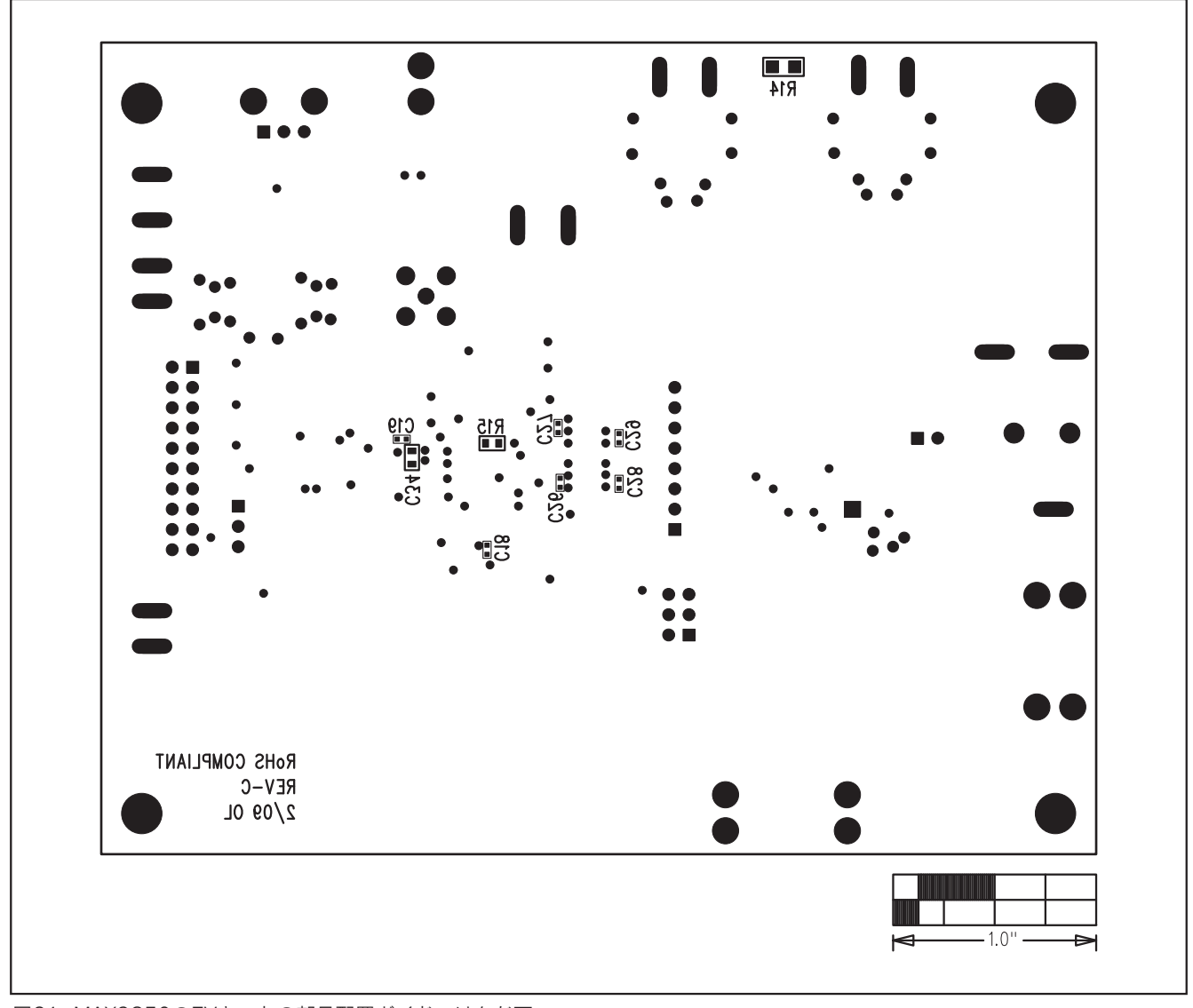

図21. MAX9850のEVキットの部品配置ガイド―はんだ面

### 改訂履歴 \_

| 版数 | 改訂日  | 説明                   | 改訂ページ          |
|----|------|----------------------|----------------|
| 3  | 3/09 | 「部品リスト」および図15a~21を更新 | 1, 2, 3, 15–21 |

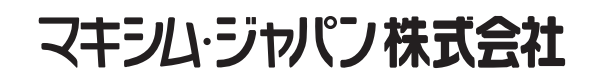

〒169-0051東京都新宿区西早稲田3-30-16(ホリゾン1ビル) TEL. (03)3232-6141 FAX. (03)3232-6149

Maximは完全にMaxim製品に組込まれた回路以外の回路の使用について一切責任を負いかねます。回路特許ライセンスは明言されていません。 Maximは随時予告なく回路及び仕様を変更する権利を留保します。

Maxim Integrated Products, 120 San Gabriel Drive, Sunnyvale, CA 94086 408-737-7600 \_

Maxim is a registered trademark of Maxim Integrated Products, Inc.

23